## Перевод в рублях за рубеж

## Пройдите по ссылке <u>https://online.raiffeisen.ru/</u>

| Шаблоны и автоплатежи Финансы | ø                        |                                                                |                           | 🟦 🍾 🛱 🖂 🖉 Выйти                                 |
|-------------------------------|--------------------------|----------------------------------------------------------------|---------------------------|-------------------------------------------------|
| 🔪 🕁 ИЗБРАННОЕ                 | 🕓 история                |                                                                | 🗊 ПЛАТЕЖИ И ПЕРЕВОДЫ      | 🔁 открыть                                       |
|                               | Комунальные услуги, штр  | афы, налоги                                                    | K                         |                                                 |
|                               | Переводы                 |                                                                |                           |                                                 |
| ETA                           | ÷                        | ÷                                                              | ÷                         | <ol> <li>выоерите платежи и переводы</li> </ol> |
| 으 <del>,</del>                | Между своими счетами     | С карты на карту                                               | По номеру телефона        | Можно сразу пройти по ссылке                    |
| εQ.                           | б<br>Обменять варюту     | На электронный кошелек                                         | <b>Х</b><br>Клиенту Банка | https://online.raiffeisen.ru/transfer/o         |
| ел<br>ЛИТЫ                    | 0                        | Ŝ.a                                                            |                           |                                                 |
| ́ФЫ                           | ⇒``<br>По номеру счета   | <ul> <li><sup>™</sup></li> <li>В иностранной валюте</li> </ul> |                           |                                                 |
| ~                             | Пополнить                |                                                                |                           |                                                 |
| ОКЕР                          |                          | Ē                                                              | 6                         |                                                 |
|                               | Карту                    | Счёт                                                           | цер<br>Вклад              |                                                 |
|                               | 2                        | C                                                              |                           |                                                 |
|                               | Платеж по кредиту        | ПИФ                                                            |                           |                                                 |
|                               | Оплата услуг             |                                                                |                           |                                                 |
|                               |                          | ŵ                                                              | (;•                       |                                                 |
|                               | Мобильная связь          | ЖКУ                                                            | Интернет                  |                                                 |
|                               | [ <u>]]</u><br>Телефония | Телевидение                                                    | Пранспорт                 |                                                 |
|                               |                          |                                                                |                           |                                                 |
|                               | По данным квитанции      | По QR-коду                                                     | Другое                    |                                                 |
|                               | Организациям и           | госучреждениям                                                 |                           |                                                 |
|                               |                          | <u>A</u>                                                       | 3                         |                                                 |
|                               | -⇒-т<br>Платеж в бюджет  | Образование                                                    | Организации и ИП          | —————————————————————————————————————           |

| •••        | Шаблоны и автоплатежи Финансы |                                                      |                                                                          | 金 📞 🗄 🖂 🗐 🥸 Выйти                     |                                                          |  |
|------------|-------------------------------|------------------------------------------------------|--------------------------------------------------------------------------|---------------------------------------|----------------------------------------------------------|--|
| ^          | \$                            | ИЗБРАННОЕ                                            | () история                                                               | 🗍 ПЛАТЕЖИ И ПЕРЕВОДЫ                  | 🗇 открыть                                                |  |
| АРТЫ       |                               | Рублевый перевод                                     | Залютный перевод                                                         |                                       |                                                          |  |
| ē          |                               |                                                      |                                                                          | 1 Ввод данных 👌 😢 По                  | дтверждение 〉 (3) Успех                                  |  |
| YETA       |                               | Счет списания                                        | (₽) ♀ *1533288 Teryщnii 20 549,ot ₽ ∨                                    | ◀───── 3. Выберите счет с             | которого будет перевод                                   |  |
| ⊡;<br>лады |                               | Номер счёта получателя                               | 30111810400010004037                                                     | ◀. Укажите корр.сч                    | ет банка получателя. Начинает                            |  |
|            |                               |                                                      |                                                                          | 5. Укажите названи                    | ие банка получателя.                                     |  |
| диты       |                               | Наименование получателя                              | Кувейт Тюрк Банк                                                         | 2                                     |                                                          |  |
| ифы        |                               | ИНН получателя<br>(необязательно)                    | 7705148464 КПП получателя 770201001                                      | • 6. Укажите ИНН и                    | КПП банка получателя.                                    |  |
|            |                               | БИК банка получателя                                 | 044525767                                                                | • 7. Укажите БИК ба                   | нка-корреспондента, черезкот                             |  |
|            |                               | Наименование банка получателя                        | АО "Кредит Европа Банк (Россия)" Г. Москва                               | 7                                     |                                                          |  |
|            |                               | Кор. счет банка получателя                           | 3010181090000000767                                                      | Если БИК указан п<br>корреспондента п | равильно, то реквизиты банка-<br>одтянутся автоматически |  |
|            |                               | Сумма платежа<br>Максимальная сумма: 10 000 000,оо Р | 20 000,00 P                                                              | 8. Укажите сумму<br>◀                 | перевода.                                                |  |
|            |                               |                                                      | +1 000 P +5 000 P +10 000 P                                              |                                       |                                                          |  |
|            |                               | Комиссия:                                            | 150, P                                                                   |                                       |                                                          |  |
|            |                               | Назначение платежа                                   | Funds transfer to wife. Ivanova Tatiana. Acc no. 05002050002799936500103 | 9. Укажите назначе                    | ение перевода, Имя получателя                            |  |
|            |                               |                                                      | Basianci comercia 7                                                      | номер счета получ                     | ателя, на который нужно зачисл                           |  |
|            |                               |                                                      |                                                                          | деньги.                               |                                                          |  |
|            |                               |                                                      | Создать шаблон Создать автоплатеж                                        | сразу создать шаб                     | е в дальнейшем повторять перев<br>лон                    |  |
|            |                               | і Информация о времени                               | проведения операции и другие условия                                     |                                       |                                                          |  |
|            |                               | Перевести                                            |                                                                          | 11. Нажмите пере                      | вести, и введите код из смс                              |  |
|            |                               |                                                      |                                                                          |                                       |                                                          |  |